Los alumnos realizarán la solicitud de practicas complementarias I y II a través de la aplicación web de servicios académicos de SIES para alumnos. El acceso directo es: (<u>https://sies.uniovi.es/serviciosacademicos</u>)

Tras el acceso a la aplicación, en el menú principal "Grado, Máster y Doctorado", debe pincharse sobre la opción "Mis estudios" y seleccionar la oferta formativa de Grado en Medicina.

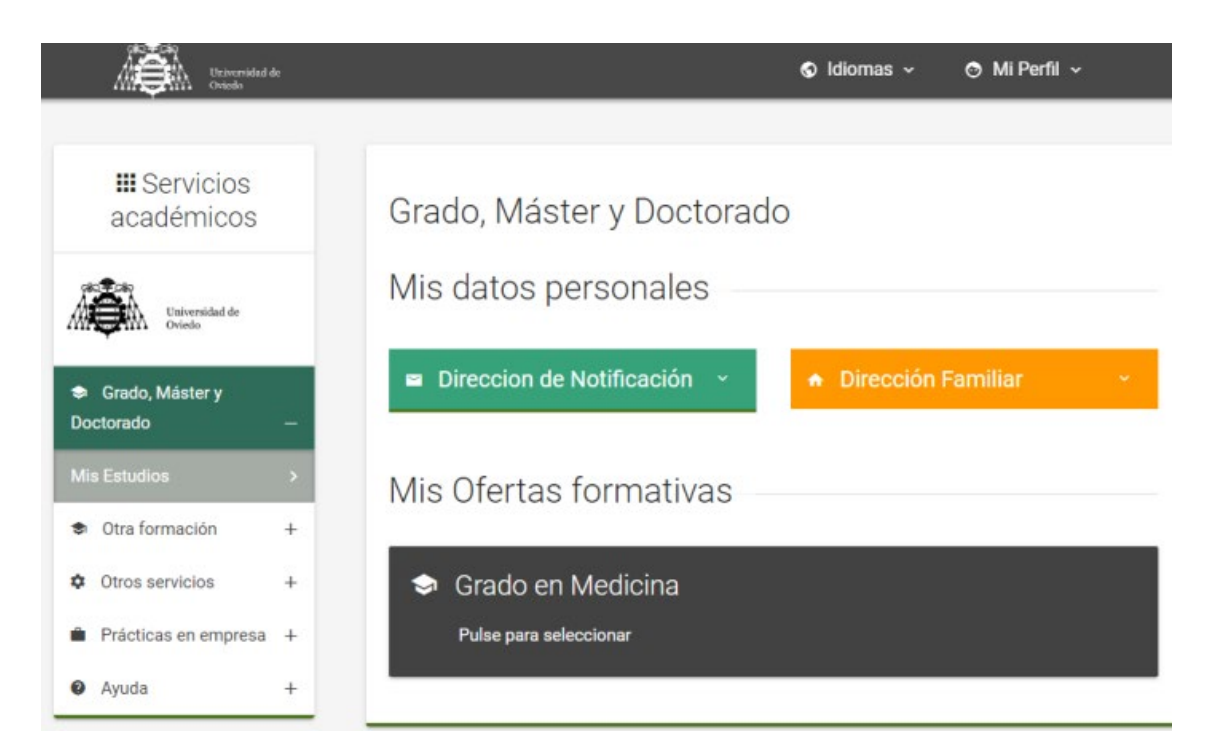

Una vez selecciona la oferta formativa aparecerán nuevas entradas en el menú, pudiendo acceder a la opción "Grado, Máster y Doctorado >> y en el desplegable pinchar: "Prácticas de Verano".

| III Servicios académicos                                                                    |   | Prácticas de verano<br>Grado en Medicina - Prácticas Complementarias I |
|---------------------------------------------------------------------------------------------|---|------------------------------------------------------------------------|
| Grado, Milanter y Doctorado     Otra formación     Otros servicios     Prácticas en empresa | • |                                                                        |
| <ul> <li>Apula</li> </ul>                                                                   |   | ▲ 17 807 242 <sup>4</sup> 24 807 242                                   |

## **SOLICITUD**

Aparecerá una lista de todas las plazas disponibles, de los servicios ofertados y las fechas de realización de dichas prácticas, ordenadas por centros sanitarios de las distintas Áreas Sanitarias.

El alumno puede solicitar tantas plazas como quiera en el orden en el que esté interesado.

|                                                                                           |             | Triversidad de<br>Trivelo                                                                                 | 🕏 Idiomas 🗸 🔿 Mi Perfil 🗸                                                                             |                                                                    |   |
|-------------------------------------------------------------------------------------------|-------------|----------------------------------------------------------------------------------------------------|----------------------------------------------------------------------------------------------------|--------------------------------------------------------------------|---|
| III Servicios académicos                                                                  |             | Prácticas d<br>Grado en Mec                                                                               |                                                                                                    |                                                                    |   |
| Grado, Máster y Doctorado     Otra formación     Otros servicios     Prácticas en empresa | +<br>+<br>+ | <ul> <li>Lista de plaza</li> <li>Orden preferencia</li> <li>1º - Plaza 1</li> <li>1º a plaza 1</li> </ul> | s solicitadas<br>Localidad<br>HOSPITAL UNIVERSITARIO CENTRAL DE ASTURIAS (HUCA) -Área<br>Sanitaria IV | Servision<br>• 31 julio - 1 septiembre: Anatomia Patológica (HUCA) | - |
| Ayuda                                                                                     | +           | 2* - Plaza 4                                                                                              | HOSPITAL UNIVERSITARIO CENTRAL DE ASTURIAS (HUCA) -Área<br>Sanitaria IV                               | • 1 junio - 30 junio: Cardiología (HUCA)                           |   |
|                                                                                           |             | 3ª - Plaza 9                                                                                              | HOSPITAL UNIVERSITARIO CENTRAL DE ASTURIAS (HUCA) -Área<br>Sanitaria IV                               | • 1 junio - 30 junio: Cirugia cardiaca (HUCA)                      |   |
|                                                                                           |             | 4° - Plaza 13                                                                                             | HOSPITAL UNIVERSITARIO CENTRAL DE ASTURIAS (HUCA) -Área<br>Sanitaria IV                               | • 31 julio - 1 septiembre: Cirugia cardiaca (HUCA)                 |   |
|                                                                                           |             | 5° - Plaza 14                                                                                             | HOSPITAL UNIVERSITARIO CENTRAL DE ASTURIAS (HUCA) -Área<br>Sanitaria IV                               | 31 julio - 1 septiembre: Cirugía cardíaca (HUCA)                   |   |
|                                                                                           |             | 6* - Plaza 15                                                                                             | HOSPITAL UNIVERSITARIO CENTRAL DE ASTURIAS (HUCA) -Área                                               | • 1 junio - 30 junio: Cirugía General (HUCA)                       |   |

No hay límite máximo establecido, aunque sí es obligatorio solicitar un mínimo. ( lo indicará la aplicación).

Mientras esté el plazo de solicitud abierto se podrá modificar las plazas seleccionadas, tanto el orden que haya puesto en un principio, como quitar y poner nuevas plazas.

## **SIMULACIÓN**

Una vez guardada la selección de solicitudes se activa el botón de "simular", mediante el cual se puede ver en tiempo real la plaza que resultaría adjudicada, en función de la selección del resto de alumnos.

Obviamente mientras el período de solicitud esté abierto el resultado va a ir cambiando en función de las solicitudes que vayan haciendo el resto de alumnos. Esto permitirá diferentes posibilidades, ya que el simulador le dice qué plaza obtendría, y en caso contrario cuanta gente tiene por delante en esa plaza.

| $\leftrightarrow$ $\rightarrow$ C $$ wn2.sheol.uniovi.es/WEBS1/serviciosacade | micos/web/expe | dientes/rotatorio/solicitud.f | laces                                                     |                                                                            |                                                     | € ☆ |   |
|-------------------------------------------------------------------------------|----------------|-------------------------------|-----------------------------------------------------------|----------------------------------------------------------------------------|-----------------------------------------------------|-----|---|
| III Servicios académicos                                                      |                | Prácticas d                   | e verano<br>icina - Prácticas Comple                      | mentarias I                                                                |                                                     |     | - |
| <ul> <li>Grado, Máster y Doctorado</li> </ul>                                 | +              | 💷 Lista de plaza              | s solicitadas                                             |                                                                            |                                                     |     |   |
| Otra formación                                                                |                | Orden preferencia             | Simulación                                                | Localidad                                                                  | Servicios                                           |     |   |
| Otros servicios     Prácticas en empresa                                      | +++            | 1º - Plaza 1                  | Alumnos delante: 3                                        | HOSPITAL UNIVERSITARIO<br>CENTRAL DE ASTURIAS (HUCA)<br>-Área Sanitaria IV | 31 julio - 1 septiembre: Anatomia Patológica (HUCA) |     |   |
| Ayuda                                                                         | +              | 2ª - Plaza 4                  | Posible plaza adjudicada     Otros alumnos interesados: 1 | HOSPITAL UNIVERSITARIO<br>CENTRAL DE ASTURIAS (HUCA)<br>-Área Sanitaria IV | + 1 junie - 30 junie: Cardiologia (HUCA)            |     |   |
|                                                                               |                | 3ª - Plaza 9                  | Alumnos delante: 0                                        | HOSPITAL UNIVERSITARIO<br>CENTRAL DE ASTURIAS (HUCA)<br>-Área Sanitaria IV | • 1 junio - 30 junio: Cirugia cardíaca (HUCA)       |     |   |
|                                                                               |                | 4º - Plaza 13                 | Alumnos delante: 0                                        | HOSPITAL UNIVERSITARIO<br>CENTRAL DE ASTURIAS (HUCA)<br>-Área Sanitaria IV | 31 julio - 1 septiembre: Cirugia cardiaca (HUCA)    |     |   |
|                                                                               |                | 5ª - Plaza 14                 | Alumnos delante: 0                                        | HOSPITAL UNIVERSITARIO<br>CENTRAL DE ASTURIAS (HUCA)<br>-Área Sanitaria IV | 31 julio - 1 septiembre: Cirugia cardiaca (HUCA)    |     |   |
|                                                                               |                | 6° - Plaza 15                 | Alumnos delante: 1                                        | HOSPITAL UNIVERSITARIO<br>CENTRAL DE ASTURIAS (HUCA)<br>-Área Sanitaria IV | • 1 junio - 30 junio: Cirugia General (HUCA)        |     |   |

## ASIGNACIÓN DE PLAZAS

Una vez cerrado el plazo de solicitud, ya no se podrá ver ni modificar las solicitudes.

La asignación de plazas se realizará en función de la puntuación del expediente académico a fecha de inicio de solicitudes, aplicando el baremo establecido con carácter general por la Universidad.

Los alumnos recibirán un correo comunicandoles la plaza adjudicada una vez hecha la asignación definitiva.

A continuación, los alumnos deberán acceder al portal para descargar el documento de confidencialidad que una vez firmardo, tendrán que adjuntar en la aplicación.

Igualmente tendrán que descargar las hojas de evaluación, y entregarlas al comienzo de las prácticas de verano en el centro asignado al personal responsable de su evaluación.